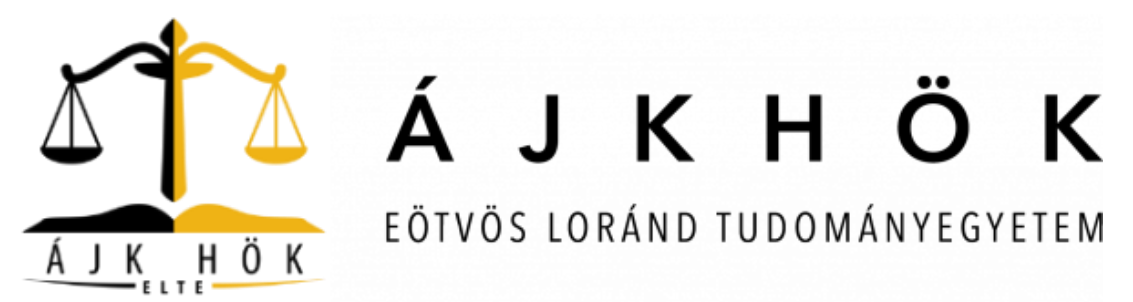

# Kedves Hallgatótársaink!

Az alábbiakban a Neptun legfontosabb funkcióit ismerhetitek meg. A Neptun kódotokat és jelszavatokat, amivel be tudtok lépni a rendszerbe, a felvétel után elektronikus módon kapjátok meg. A Neptun az a rendszer, amelyen keresztül folyik a hallgatók tanulmányi ügyeinek (jegyek rögzítése, tárgyfelvétel, vizsgajelentkezés, kiírt tételek rendezése stb.) intézése mind a hallgatók, mind az oktatók, mind pedig az Egyetem hivatalainak a részéről.

A Neptun felületét két részre bonthatjuk:

- 1. A **"Tanulmányi rendszer"** felülete, ahol a már említett legalapvetőbb feladatokat lehet elvégezni.
- 2. A **"Neptun Meet Street"** felülete, ahol a hallgatók által az adott félévre felvett kurzusok oktatói által feltöltött anyagok (követelmény, szakirodalom, előadásdiák stb.) találhatóak.

A tárgyfelvétel, a félév aktívvá tétele, valamint a kiírt tételek befizetése kiemelten fontos, ezért annak menetét külön-külön dokumentumokban mutatjuk be számotokra.

## Lássuk, hogyan működik a Neptun tanulmányi rendszerének felülete:

#### 1. Saját adatok menüpont:

• A belépés után az alábbi oldal fogad benneteket, ahol a beérkező üzeneteiteket láthatjátok először. A Neptun rendszerében szoktak az oktatók, a Tanulmányi Hivatal a legfontosabb információkról üzenetet küldeni számotokra, valamint ha jegyet írtak be, arról is érkezik üzenet formájában értesítés.

| Ender Suder Suder                                                                 | Mark Storet                                                                                                    |                       |
|-----------------------------------------------------------------------------------|----------------------------------------------------------------------------------------------------|-----------------------|
| Aktualitások                                                                      | > Ozenetek                                                                                                    |                       |
|                                                                                   | Szürések Üzenet Upusok: Diszes üzeret                                                                                                    |                       |
| Ozenetek     Ozenetek     Deörkezett üzenetek     biuldett üzenetek     bezültzek | In Genet Speak Canada<br>Commanda Seconda<br>Manada Seconda<br>Manada<br>Mana | 10. jj 📣 (            |
| Civitar                                                                           | Uzenvtek listāja                                                                                                    | E 8 ( (               |
|                                                                                   | Niveletek: 2048                                                                                                    | 1 2 Oldsimeret 500 •  |
| 🔉 Kedvenc funkciók 🛛 🔛                                                            | Taod Kildi Tirgy                                                                                                    | Erbezes adópostja (*) |
|                                                                                   | ELTE Nephun 😽 2. pribe átsoriás                                                                                                    | 2015.07.22. 15:33:43  |
|                                                                                   | E Eler Tanda                                                                                                    | 2015-07-18, 22>43:31  |
|                                                                                   | EXTE Neptue 🖄 1. antiba disardia                                                                                                    | 2015.07.09.13:50:49   |
|                                                                                   | 🗄 RUTE Neptue 👘 Kiftapäs etteksiläre, vanatkassi adettai, szemben / Form af Campiant Conserving Grades                                                                                                    | 2025.07.03. 18:00:00  |
| Naptár 😡                                                                          | ELTE Neptun 👘 Edeminanz köni                                                                                                    | 2015.07.02. 14:51:57  |
| A Websites A                                                                      | 🗇 Adamica Admenn 🔅 Nuder HerBerty Jersonadaa                                                                                                    | 2015.06.30. 14:10:34  |
| H K Sat Ca P Sat V                                                                | 🗐 Schalbert båt 👘 gellen/ kitalbaaken antidikastatil jagenet                                                                                                    | 2015.06.29. 8/36/41   |
| 29 20 1 2 3 4 5                                                                   | 🗟 tholand Scellert Orsulys Ágnes (r. 🙆 <u>csi. vicesa</u>                                                                                                    | 2015.06.28. 13:48:54  |
| 13 14 15 15 17 18 19                                                              | 🗉 Kandazerilisenet 🖄 A.32.PT122.CS1 Mizzira legyleicka Michael                                                                                                    | 2013.06.28. 9:39:36   |
| 20 21 22 23 24 25 26 27 28 29 30 31 1 2                                           | 🗧 Kandizeniumet 🖄 22.55 (2).551 köls kärara sumainas kesst beiskast                                                                                                    | 2015.06.28.0:58.26    |
| 3 4 5 8 7 8 9                                                                     | 🖹 Randszerüzennet 🖄 🗓 vázsakárá 12.02 (2). CS2 Polsári ing 2, (Casidá ing)' Megyból:                                                                                                    | 2018.06.29. 11:59:31  |
| Rórak Rvizspik                                                                    | 🗉 Renduzerizzent 🛞 ül vizualtirian statist 12.01.(2). (22 Palairi ins. 2. (Carlait ins.) Marchill                                                                                                    | 2015.06.26. 8:09:54   |
| WTalaborth WFaladatek                                                             | The second second                                                                                                    | 2018 AF 35 10.10.87   |

EÖTVÖS LORÁND TUDOMÁNYEGYETEM Állam- és Jogtudományi Kar Hallgatói Önkormányzat 1053 Budapest, Kecskeméti utca 10-12.

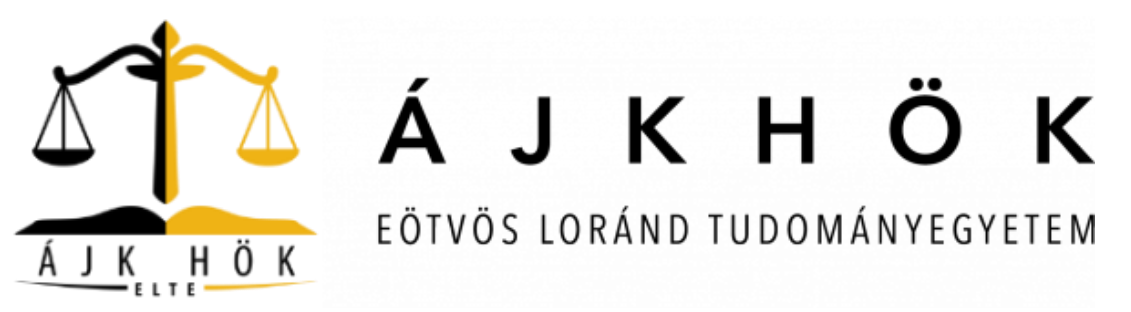

 A "Saját adatok" menüponton belül megtalálhatóak személyes adataitok, elérhetőségetek, valamint a Neptunhoz tartozó jelszavatokat is itt tudjátok megváltoztatni. Az adataitok, amelyeket megadtatok a felvételi eljárás során, valószínűleg automatikusan beillesztésre kerülnek. Az "Elérhetőségek" almenüponton belül ellenőrizzétek, hogy jó e-mail cím került rögzítésre. Amennyiben változtatni szeretnétek, azt is megtehetitek.

| epzes   jogasz - egyseges, osztatlar                                      | pzes(Felv. eve:2013/14/1[Nappati])             | Deak Milan - MCDXKM   (19:49) Kijel                                                  | lentkeze |
|---------------------------------------------------------------------------|------------------------------------------------|--------------------------------------------------------------------------------------|----------|
| Egenéges Zeasimányi k                                                     | Meet Street                                    |                                                                                      | ) 🙂      |
| Saját adatok Tanulmányok                                                  | Fárgyak Vízsgák Pénzügyek Információ Űgyint    | izės                                                                                 |          |
| Személyes adatok<br>Képzettség                                            | > Üzenetek                                     |                                                                                      |          |
| Elérhetőségek<br>Beállítások<br>Adatmódosítások                           | Szűrések                                       | Üzenet tipusok: Összes üzenet                                                        |          |
| 0 Üzenetek 🐼 🔀                                                            | Uzenet tipusok:                                | ek.                                                                                  |          |
| Beenkezett uzenetek (1)     Elküldött uzenetek     Beállítások     Címtár | Műveletek: Újúzanet<br>Üzenetek listája        | n                                                                                    | • P      |
|                                                                           | Müveletek: Torlés                              | 1 2 Oldalméret                                                                       | t 500 🔻  |
| 🔉 Kedvenc funkciók 🛛 😥 🔀                                                  | Tárol Küldő Tárgy                              | Érkezés időpor                                                                       | ntja 💌   |
|                                                                           | 🗉 ELTE Neptun 🔀 2. próba-átsor                 | <u>plás</u> 2015.07.22.16                                                            | 6:33:42  |
|                                                                           | Eiler Tamás 🐵 FELHÍVÁS VIDE                    | <u>00/26HET KÉSZÍTÉSÉRE</u> 2015.07.18. 22:                                          | 43:31    |
|                                                                           | ELTE Neptun                                    | 2015.07.09.13:                                                                       | 50:49    |
|                                                                           | ELTE Neptun 🖄 Kilogás értékel                  | ésre vonatkozó adattal szemben / Form of Complaint Concerning Grades 2015.07.03. 18: | :00:00   |
| 🔉 Naptár 🛛 😥 🔀                                                            | ELTE Neptun                                    | 101stració 2015.07.02. 14:                                                           | :51:57   |
| 4 2015. július >                                                          | Adonics Adrienn                                | iemondása 2015.06.30. 14:                                                            | 10:34    |
| H K Sze Cs P Szo V                                                        | Schalbert Edit 🖄 ONHV kitöltésén               | re emiékeztető üzenet 2015.06.29. 8:30                                               | 36:41    |
| 6 7 8 9 10 11 12                                                          | Erdősné Szeibert Orsolya Ágnes dr. Csi. vizsga | 2015.06.28.15:-                                                                      | :48:54   |
| 13 14 15 16 17 18 19                                                      | Rendszerűzenet                                 | täravra isaybeiräs történt! 2015.06.28. 0151                                         | 58:36    |
| 20 21 22 23 24 <b>25</b> 26<br>27 28 29 30 31 1 2                         | Rendszerüzenet                                 | ódú tárovra vizsoaisov kerúlt beírásra! 2015.06.28. 0.15                             | 58:36    |
| 3 4 5 6 7 8 9                                                             | Rendszerűzenet 🖄 Új vizsgakiirása              | Lortént '3:PJ (2):CSJ-Polgán jog 2, (Csalédi jog) Lángybóli 2015.06.26, 11::         | 59:31    |
| ☑órák Øvizsgák                                                            | Rendszerüzenet 🕑 Úl vizsgakürésa               | 1 tortént '32PJ (2):CSJ-Polgán isg 2, (Czaládi isg)' tározból! 2015.06.26. 8:04      | 9:54     |
| MTalálkozók MFeladatok                                                    | ELTE Neptun                                    | svilatkozat még megtaható 2015.06.25. 10:                                            | 10:57    |

• E-mail cím módosítása: "Elérhetőségek" almenüpont, majd az e-mail cím mellett "+" jelre kattintás után "Módosítás".

| Tanulmányi ren                                                                     | ndszer Neptu    | n Meet Street                                                                         |                  |           | G               |           |         |                     |
|------------------------------------------------------------------------------------|-----------------|---------------------------------------------------------------------------------------|------------------|-----------|-----------------|-----------|---------|---------------------|
| Saját adatok T                                                                     | anulmányok      | Tárgyak Vizsgák Pénzügyek Inform                                                      | uáció Ügyintézés |           |                 |           |         |                     |
| A aktualitások                                                                     | 88              | Elérhetőségek Műveletek: Hozzádáls a Kodvencölhez     Email címek Címek URL Telefonsz | rámok            |           |                 |           |         |                     |
| 1 Uzenetek                                                                         |                 | Email cimek                                                                           |                  |           |                 |           |         | ∎≣₹₹₽               |
| <ul> <li>Beérkezett üzer</li> <li>Elkuldott üzeneti</li> <li>Dadibiaria</li> </ul> | netek (1)<br>ek | Milveletek: Új Email Törlés<br>Email cím                                              |                  | Tipus     | Alapértelmezett | Módosítás | Tasal   | 1 Oldalméret 20 V   |
| Cimtár                                                                             |                 | milan9308@gmail.com                                                                   |                  | Hivatalos | 4               |           | 0       | 8                   |
| Kedvenc funkc                                                                      | iók 😨 🔀         | Találatok száma:1-1/1 (0 ms)                                                          |                  |           |                 |           | Mävelet | ek: Új Email Torlés |

EÖTVÖS LORÁND TUDOMÁNYEGYETEM Állam- és Jogtudományi Kar Hallgatói Önkormányzat 1053 Budapest, Kecskeméti utca 10-12.

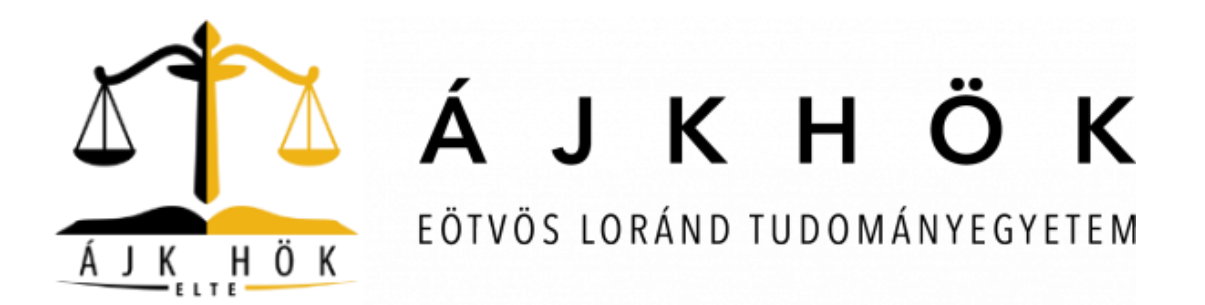

• Az az alábbi felületen tudjátok beírni az új e-mail címet:

| Tanulmányi rendszer Neptu                                                            | an Meet Street                                                                                                  |                         |                                           | - Stores              |            |
|--------------------------------------------------------------------------------------|----------------------------------------------------------------------------------------------------|-------------------------|-------------------------------------------|-----------------------|------------|
| ját adatok Tanulmányok                                                               | Tärgyak Vizsgäk Pénzügyek Információ                                                                            | Úgyintézés              |                                           |                       |            |
| Aktualitások 🖉 🔀                                                                     | Elérhetőségek Műveletek Mezzsödás a kesventeáhaz  Email címek Címek URL Telefonszámok                           |                         |                                           |                       |            |
| Üzenetek     Eikülditi üzenetek (1)     Eikülditi üzenetek     Bediltások     Cimtár | Email cimek<br>Moreirent: Of Email Techle<br>Email cim<br>miters3008 annal.com<br>Talitatek science 1/2 ( ( ma) | Email cimek - Módositás | 7 d X<br>milans308@pmail.com<br>Hifutator | Alapórtelmez-ett<br>V | Cidalmetet |
| Kedvenc funkciók 😨 🗭<br>Naptár 😨 🐼<br>* 2015. júlio *<br>H K Sac Ca P Sao V          |                                                                                                    | Mentés Vissza           |                                           |                       |            |

• Jelszó megváltoztatása "Saját adatok" menüpont, "Beállítások" almenüpont alatt:

| Tanulmányi rendszer Nept                                                 | an Meet Street                                                                                                    |  |
|--------------------------------------------------------------------------|----------------------------------------------------------------------------------------------------|--|
| Saját adatok Tanulmányok                                                 | Tárgyak Vizsgák Pénzügyek Információ Ügyintézés                                                                                                    |  |
| Aktualitások                                                             | Beállfások Wivietek: Hozzadá z kovencishez     Detző villoztalása (kereska engedélyezése)     Profil kezelés     Outlook export     Lésző meg rági jelszavát, majd az új jelszát és katlintson     Lésző meg rági jelszavát, majd az új jelszát és katlintson |  |
| Beśriczett üzenetek (1)     Elküldött üzenetek     Beślitások     Címtár | <ul> <li>Régi jelsző:</li> <li>O jalszó mégagyszer:</li> <li>Jelszó mégagyszer:</li> </ul>                                                                                                    |  |
| <ul> <li>Kedvenc funkciók</li> <li>Kedvenc funkciók</li> </ul>           |                                                                                                    |  |

EÖTVÖS LORÁND TUDOMÁNYEGYETEM Állam- és Jogtudományi Kar Hallgatói Önkormányzat 1053 Budapest, Kecskeméti utca 10-12.

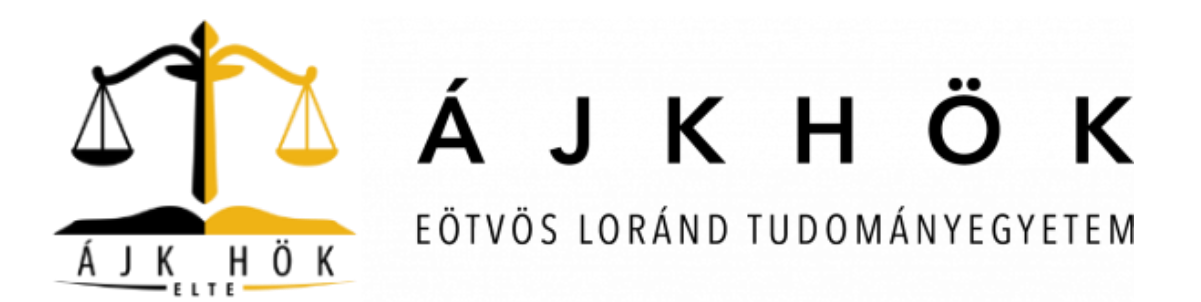

#### 2. Tanulmányok menüpont:

• A tárgyak felvétele után a "Tanulmányok" menüpont "Órarend" almenüpont alatt az alábbi felület jelenik meg, így tájékozódhattok az órarendetekben, ahol az időpont és a helyszín is megjelenik.

| 5 | iaiát adatok                                                              | Tanulmányok                                                           | Tárgyak       | Vi                                                            | rsgák Pánzügyak In                                                                                                    | formáció Égyintázás                                                                                                    |                                                                                                    |                                                                                                    |             |              |               |  |  |  |  |
|---|---------------------------------------------------------------------------|-----------------------------------------------------------------------|---------------|---------------------------------------------------------------|----------------------------------------------------------------------------------------------------|----------------------------------------------------------------------------------------------------|----------------------------------------------------------------------------------------------------|----------------------------------------------------------------------------------------------------|-------------|--------------|---------------|--|--|--|--|
| 1 | <ul> <li>Aktualitáse</li> </ul>                                           | Képzés adatok<br>Féléves adatok                                       |               |                                                               | ingun renzügirte in                                                                                                    | e gymezes                                                                                                    |                                                                                                    |                                                                                                    |             |              |               |  |  |  |  |
| 5 |                                                                           | Órarend<br>Tanulmányi átlag<br>Leckekönyv                             | gok           |                                                               | iadás a kedvencekhez                                                                                                    |                                                                                                    |                                                                                                    |                                                                                                    |             |              |               |  |  |  |  |
| ł | 0 Üzenetek                                                                | Mintatanterv<br>Mérföldkövek<br>Hallgató szakdolg<br>Szakmai gyakorla | gozatai<br>at |                                                               | mek: 🗹 Órák 🔍 vizsgák 🖉 Felad<br>Normál Összevont                                                                                                    | latok BTalálkozók/Egyéni bejegyzés<br>Přéléves                                                                                                    | ek 🛛 Feliratkozási listák 🗍 Konzultációk                                                                                                    |                                                                                                    |             |              |               |  |  |  |  |
| , | <ul> <li>Beérkezett</li> <li>Elküldött üz</li> <li>Beállíhását</li> </ul> | Publikációk<br>E-Learning anyag                                       | gok           |                                                               | na 🔄 Theor Index 🔄 Theor Index 🔄 Theor Index 👘 Theorie Lie (1946) - Fallowice 22 (Unasimone) Egistics report failed (1946) - Fallowice 22 (Unasimone) Egistics report failed (1946) - Fallowice 22 (Unasimone)    |                                                                                                    |                                                                                                    |                                                                                                    |             |              |               |  |  |  |  |
|   | Bealitasok     Gintic                                                     | Flörshaladås                                                          |               |                                                               | Hétfő 2/16                                                                                                    | Kedd 2/17                                                                                                    | Szerda 2/18                                                                                                    | Csütörtök 2/19                                                                                                    | Péntek 2/20 | Szombat 2/21 | Vasárnap 2/22 |  |  |  |  |
| 2 | © Kedvenc fu                                                              | Hivatalos bejegyz                                                     | cések<br>09:0 | 10                                                            | ]                                                                                                    | 48-04 - 18-04 [1]<br>[Ora] Európai köging és pelítika 2.<br>[31:EPR (2] > 316:EPR (2] () Minden<br>heit (Yagiler Geber Dr. Vallis Lataló<br>di Lattimuen Tamás dr. Anlarg: Boldinale<br>di Linouy Pércia de Sannavend Pá]<br>(AA-1,3-202) | (849 – 1848 T)<br>(Óra) Jagonociólógia 2. (J3) JSZ (Z)) -<br>J3/JSZ (Z) (Meden hét (Maratti)<br>Storija Kristinaffack Zollán de Karmány<br>Attila de Kiss Valéria de) (AA-1.3-305) |                                                                                                    |             |              | A             |  |  |  |  |
|   | Naptár                                                                    |                                                                       | 10:0          | 10 1000<br>(Ora)<br>jog 2<br>(2):5<br>dr.Na<br>dr.Ba<br>dr.Fa | - 12:00 (?)<br>Küzigaxyatási jog 2. (Szervezeti<br>). (33):KIG (2):(92)) - 33):KIG<br>S2) () Minden hét (Fazekas János<br>sgy Marianna dr.Rozznyai Krisztina<br>rabás Gergely dr.Heffman István<br>) (ÁA-1,5-305) |                                                                                                    | 10:00 - 12:00 (°<br>[Öra] Bäntelöjog (2) (33:83 (2)) -<br>33:83 (2) () Minden hét (Gellér Baldas<br>ér, Busch Béla ér) (AA-1,5-305)                                                | 10:00 - 12:00 (7<br>[Öra] Polgári jog 2. (Családi jog) (72:07<br>(2):CS3) - 21:07 (2):CS3 ( ) Hinden hét<br>(Erdőni Szeibert Orsolya Ágnes d/)<br>(ÁA-1.5-305)                                              |             |              |               |  |  |  |  |
|   | 4 2015<br>H K Sze<br>29 30 1<br>6 7 8<br>13 14 15                         | július<br>Cs P Seo V<br>2 3 4 5<br>9 10 11 12<br>16 17 18 19          | 12:0          | 10                                                            |                                                                                                    | 12:00 - 14:00 ()<br>[Őra] International Criminal Law<br>(22):CFAK (MB):E54) - 22:CFAK<br>(HB):11 () Minden hét (Gellér Balázs<br>dr.) (ÅA-1-106)                                                                                          |                                                                                                    |                                                                                                    |             |              |               |  |  |  |  |
|   | 20 21 22 :<br>27 28 29 :<br>3 4 5                                         | 23 24 25 26<br>30 31 1 2<br>6 7 8 9                                   | 14:0          | 10                                                            |                                                                                                    | 14:00 - 16:00 ()<br>[Čraj Jogunoliščija 2. saminārium<br>(J3:JBZ (20)) - J3:JBZ (20):17 ()<br>Pāros beit (Havrati Szonja Krisztin)<br>(Als-2-202)                                                                                         | 14:00 - 14:00 S 14:00 - 14:00 S<br>[0 <sup>n</sup> a] Az ipazsigozo (0 <sup>n</sup> a) Körgazgatási<br>uservenet és műki go 2. (Sservenst<br>(33:XD[Ai]):BMDD1 jog 2.) gyvioriat   |                                                                                                    |             |              |               |  |  |  |  |
|   | Feliratkozási l<br>Konzultációk                                           | sták                                                                  | 16.0          | 0 11000                                                       | - 18:00 ()                                                                                                    | 16:00 - 18:00 ()                                                                                                    | (Navratil Szonja Kris - 32:KIG<br>dr) (ÅB-0-3) (20):SZ3:09 ()<br>Minden hit                                                                                                    | 16/00 - 18/00 @                                                                                                    |             |              |               |  |  |  |  |
|   | Műveletek: 😭                                                              | Cutlook export                                                        | 17:0          | (Ora)<br>A men<br>miliki<br>Minde                             | Nemzetbiztonság és demokrácia.<br>mzetbiztonság szolgálatok<br>idésének politikai dimanzódi. (231x<br>e) iPOL1461A) - PHx1x1527V122 ()<br>en hét (Urbán Attil) (Á8-1,5-118)                                       | [Ora] Alkotmányvédelem,<br>alkotmányvédelem,<br>J31xD(as):Kmodi01) -<br>J31xD(as):Kmodi01 () Hinden hét<br>(Lápossy AttilaKukorelli István dr) (ÅB-<br>1.5-112)                                                                           |                                                                                                    | [Ora] Hogyan igunk Alkotmány? Az<br>alkotmányezős elmélető kördősei<br>(J31:sFAK (mK):A005) - J31:sFAK<br>(mK):05 () Minden hét (Pazsár-<br>Szentmiklóvy Zoltán Vincze<br>dr.;Somogyvári István) (ÁA-0.5-0) |             |              |               |  |  |  |  |
|   | Műveletek: T                                                              | eljes lista                                                           | 18.0          | 10                                                            |                                                                                                    | 18:00 - 38:00 (?<br>[Öra] Peligári jog 3. (Öröklési jog)<br>szeminárium (33:09 (30):(30):(3)) - 33:09<br>(30):(3):10 () Kénden hát (Késmaiki-<br>Nészáros Gyöngyi dr) (ÅA-a-8)                                                            | 18:00 - 20:00 ()<br>(Öra) A bärcselekménytan megjelenése<br>a joggyakorlatban (J3):X7AK (MB) (603)<br>- J3):K7AK (MB):10 () Minden hit<br>(Ambrua latván dr.) (ÁA-1-125)           |                                                                                                    |             |              |               |  |  |  |  |

- A tanulmányaitok során egy adott félév lezárása után a "Tanulmányi átlagok" almenüpont alatt megtalálhatjátok a különböző átlagaitokat.
- A "Leckekönyv" almenüpont alatt a különböző félévek során felvett tárgyak teljesítését láthatjátok. A teljesített tárgyak mellett egy zöld pipa található, továbbá itt az is fel van tüntetve, ha valamiből először egy vizsgaidőszakon belül elégtelen érdemjegyet szereztetek, de utóvizsgán sikerült javítani.

|                                       |                                                                                                    | $\Lambda$                                                                                                    | ÁЈК                                                                                                    | F                                                                                                    | (                                            | ÖК                                                                                                    |
|---------------------------------------|----------------------------------------------------------------------------------------------------|----------------------------------------------------------------------------------------------------|----------------------------------------------------------------------------------------------------|----------------------------------------------------------------------------------------------------|----------------------------------------------|----------------------------------------------------------------------------------------------------|
|                                       |                                                                                                    |                                                                                                    | ΕΘΤΥΘΥΙΟΡΑΝΟ Τ                                                                                                    |                                                                                                    | мáм                                          | VEGVETER                                                                                                    |
| K                                     | Н                                                                                                    | ÖΚ                                                                                                    | LOIVOS LOIVAND I                                                                                                    | 000                                                                                                    |                                              | ILUILILI                                                                                                    |
| -                                     | E L T E                                                                                                    | •                                                                                                    |                                                                                                    |                                                                                                    |                                              |                                                                                                    |
| Saji                                  | ját adatok Tanulmányok                                                                                                    | Tárgyak Viz                                                                                                    | gák Pénzügyek Információ Égyintizés                                                                                                    |                                                                                                    |                                              |                                                                                                    |
| A 🖻                                   | Aktualitások 🔛 🔛                                                                                                    | Leckeköny                                                                                                    | v                                                                                                    |                                                                                                    |                                              |                                                                                                    |
| 2                                     |                                                                                                    | *                                                                                                    | Félév választás Félévek                                                                                                    | e 2014/15/2                                                                                                    |                                              |                                                                                                    |
|                                       |                                                                                                    | <ul> <li>Félévek:</li> </ul>                                                                                                    | 2014/152 •                                                                                                    |                                                                                                    |                                              |                                                                                                    |
|                                       | Boórkezett üzonetek (1) Ekdédit üzenetek Beálfitások Cimtár                                                                                                    | Féléves Indexso                                                                                                    | rok. 2014/152                                                                                                    |                                                                                                    | Öra heti Öra félévea                         |                                                                                                    |
|                                       | Kedvenc funkciók 🖬 🖬                                                                                                    | Тагдукод                                                                                                    | targy cite, etoxoo neve                                                                                                    | Kr. Roy.                                                                                                    | (E/GY/L) (E/GY/L)                            | Atairas Jegyes Hegjegy.<br>Jeles                                                                                                    |
|                                       |                                                                                                    | Salarian (majasas                                                                                                    | Ambrua labuin dr.<br>Survinai luivine de moltika 2.                                                                                                    | 2 (HEARING (3)                                                                                                    | 992                                          | 2015.05.26.<br>Közepen                                                                                                    |
|                                       |                                                                                                    | 2312(0)(2)                                                                                                    | Kardos Gábordr., Janey Petra dr., Kajtár Gábor Dr., Kende Tamás dr., Lattmann Tamás dr., Nagy Boldzsár dr., Sennevend Pál dr., Valki László dr.<br>Jeorzecielósia 2.,                                                                                                    | 2 Konskviam (s)                                                                                                    | 0012                                         | 2015.05.20.<br>36                                                                                                    |
|                                       |                                                                                                    | 10102 [2]                                                                                                    | Fleck Zoltán dr., Kins Valésia ds., Kormány Attila dz., Navratil Szonja Krisztina, Több Pruzsina Rozina<br>Bartetősog (2).                                                                                                    | 1 Konskvium (s)                                                                                                    | oran                                         | 2015.05.21.<br>Jeles                                                                                                    |
| 1                                     | State         State         State <th< td=""><td>13:91 (2):CSJ</td><td>Bench Falle de Gelles etc.<br/>Pelget pg. 2. (coalde Jong)<br/>Related Statelet Natys</td><td><ul> <li>Kollskvium (5)</li> <li>Kollskvium (5)</li> </ul></td><td>0/0/2</td><td>Vasance proved DV.<br/>2012.00.12<br/>Eligitation<br/>Bristania Bacibart Orsolya Ágnes dr.<br/>2015.06.06.<br/>Beföral Brochert Orsolya Ágnes dr.</td></th<> | 13:91 (2):CSJ                                                                                                    | Bench Falle de Gelles etc.<br>Pelget pg. 2. (coalde Jong)<br>Related Statelet Natys                                                                                                    | <ul> <li>Kollskvium (5)</li> <li>Kollskvium (5)</li> </ul>                                                                                                    | 0/0/2                                        | Vasance proved DV.<br>2012.00.12<br>Eligitation<br>Bristania Bacibart Orsolya Ágnes dr.<br>2015.06.06.<br>Beföral Brochert Orsolya Ágnes dr.                                                                                                    |
| 2                                     | 17 14 15 16 17 18 19<br>20 21 22 23 24 25 26<br>27 20 29 30 31 1 2                                                                                                    | 23 (SEZ (20)                                                                                                    | Jogszecielógia 2. szeminárium,                                                                                                    | 1 berrámoló (%)                                                                                                    | 0/1/0                                        | 2015-06-26.<br>Jolas<br>Nevratil Sconta Kristina                                                                                                    |
| 2                                     | 3 4 5 6 7 8 9<br>Śrat Wyangat                                                                                                    | 23.92 (30)-01                                                                                                    | remember aussign normanne<br>Palagin sig 3. (Dakkleis (sa) meminikrum,<br>entre etc.) nichterschlings nemninkrum,                                                                                                    | 2 beanimolá (5)                                                                                                    | 0/2/0                                        | 2015.05.13.<br>Joles<br>Kásmárki Mászáros Gyüngyi de.                                                                                                    |
| 8                                     | Találkozók Efeladatok<br>Felinatkozási listák                                                                                                    | 32 (K19 (2)(923                                                                                                    | Near Hint Prezenta Synony (UN).<br>Kaisigegetää (ng. 2. (Serweest jag.2.)).<br>Fastalas Matamat din. Fastalas Shoo din. Hoffman Istvain din. Naov Marianna din. Rossevai Krisstina din. Asbéh Mártan Dániel Dr. Barabás Geraelv din.                                                                                                    | <ol> <li>Kollakvium (5)</li> </ol>                                                                                                    | 0/0/2                                        | 2015.05.12.<br>Julius<br>Recovusi Krisztina dr.                                                                                                    |
| N N N N N N N N N N N N N N N N N N N |                                                                                                    | Caluana                                                                                                    | Gellérhegy: Istvén                                                                                                    | evaluated tany                                                                                                    |                                              | 2015.05.18.<br>Joles<br>Danie Geodreiklény Zoltán Morre                                                                                                    |
| 2 8888                                | Niveletek: 📴 Outlook export                                                                                                    |                                                                                                    |                                                                                                    |                                                                                                    |                                              | the second second second second second                                                                                                    |
| 0 Z 8888                              | Alveleteki 😫 Outlook export                                                                                                    | 23:ÉD(1-2):A:AJ                                                                                                    | llufalywmdalgazat,                                                                                                    | 2 (5)                                                                                                    |                                              | 2015.05.15.                                                                                                    |
| 0 2 8888                              | aðveisteks 🔛 Outoskespor                                                                                                    | 23:ED(1-2):A:AJ<br>23:RJ (20)                                                                                                    | Śdobywaniejszat.<br>Bioratolicy z zastroietus,<br>Andrez Dobel, dr                                                                                                    | 2 (5)<br>1 beszámoló (5)                                                                                                    | 0/1/0                                        | ani,<br>2015.05.13.<br>Kiseppes<br>Ambrus István dr.<br>2015.05.26.                                                                                                    |
| D Z WWWW                              | Nedvenc förumsk 🖉 🖸                                                                                                    | 133ED(1-2):A:A3<br>23:E3 (20)<br>33:eFAIC (mX):A03                                                                                                    | Ghdyanologiana,<br>Bahadaga 2, aansinkon,<br>Androis 2004 M. Akterbayt et al. Akterbayt et al. Ak | <ol> <li>2 (5)</li> <li>1 bezzámoló (5)</li> <li>2 bezzámoló (5)</li> </ol>                                                                                                    | 0/1/0                                        | 2015.00.15.<br>Kiangwa<br>Ambud statuán do.<br>2015.00.50.<br>Jeles<br>Semografia Interim<br>2016.00.20.                                                                                                    |
| Z 0 Z 0000                            | alvelotek 🗟 Curtott esper<br>1: Kedvenc fórumsk 🕑 🕃                                                                                                    | 13:ED(1-2):A:AJ<br>23:B3 (20)<br>33:eFAK (mR):A03<br>23:eD(aa):Kendrö                                                                                                    | Ently-produced. Ently-produced and an entry-produced and an entry-produced and an entry-produced and an entry-produced and an entry-produced and an entry-produced and an entry-produced and and an entry-produced and and an entry-produced and and an entry-produced and and an entry-produced and and an entry-produced and and an entry-produced and and an entry-produced and and an entry-produced and and an entry-produced and and an entry-produced and an entry-produced an entry-produced and an entry-produced and an entry-produced and an entry-produced and an entry-produced and an entry-produced and an entry-produced and an entry-produced and an entry-produced and an entry-produced and an entry-produced       | 2 (5)<br>1 bezzámoló (5)<br>2 bezzámoló (5)<br>3 bezzámoló (5)                                                                                                    | 0/1/0<br>0/0/2<br>0/0/2                      | 2015.00.15.<br>Kisayas<br>Amburi totkin di<br>Onto 2006.<br>Sistering yaka totkin<br>2016.05.20.<br>Kisayas AMDa<br>2016.05.20.                                                                                                    |
| Z 0 Z 8888                            | alveletek: 🗋 Currott experi                                                                                                    | 23:60(3-2):A:A3<br>23:63(20)<br>23:cFAH (mK):A03<br>23:cD(au):Kmodr0<br>23:cD(au):Kmodr0                                                                                                    | Exhlypeningen,     Exhlypeningen,     Exhlypen            | 2 (5)<br>1 beszámoló (5)<br>2 beszámoló (5)<br>3 beszámoló (5)<br>3 beszámoló (5)                                                                                                    | 0/1/0<br>0/0/2<br>0/0/2                      | Obj. 6:05.3.<br>Kiewysai<br>Amituria Italia<br>Obj. Amituria<br>Benografia<br>Benografia<br>Ben |
| 777 8888 E                            | Noviceske i Constituespect                                                                                                    | 23:dD(1-2):A0A3<br>23:dD(20)<br>23:dFAK (mK):A00<br>23:sD(aa):Kendr0<br>23:sD(aa):Kendr0<br>23:sD(aa):Kendr0<br>23:sCD(A6):BHOD:s                                                                                                    | Exhiptionsity at, an and a second second secon            | 2         (5)           1         bezzámoló (5)           2         bezzámoló (5)           3         bezzámoló (5)           3         bezzámoló (5)           2         bezzámoló (5)           2         bezzámoló (5)           2         bezzámoló (5) | 9/10<br>9/12                                 | 2015-05-15<br>Kappan<br>2015-05-15<br>2015-05-15<br>2015-05-15<br>2015-05-15<br>Lange of structure<br>2015-05-05<br>Lange of structure<br>2015-05-05<br>2015-05-05<br>2015-05<br>2015-05<br>200                                                                                                    |
| T D T WWW                             | Andread (Control Copyr)                                                                                                    | 1358(1-2)-A-A1<br>23(8) (30)<br>2355(74)((mt))-400<br>2355(74)((mt))-400<br>2355(7 | Exhiptionsprate,     Exhiptionsprate,     Exhi            | 2 (5) month (4)<br>1 bestámoló (5)<br>2 bestámoló (5)<br>3 bestámoló (5)<br>2 bestámoló (5)<br>2 bestámoló (5)<br>2 bestámoló (5)                                                                                                    | 0110<br>0102<br>0102<br>0102<br>0102<br>0102 | STR 45.45.<br>Karawa<br>ATS 05.45.<br>State of the state<br>2055 05.50.<br>Losses Wills<br>2055 05.50.<br>Losses Wills<br>2055 05.50.<br>State of the state<br>and the state<br>and the state<br>and the state<br>State of the state<br>State of the state<br>St                                                                                                    |

#### 3. Tárgyak menüpont:

-

• A "Felvett tárgyak" és "Felvett kurzusok" almenüpontok ugyanazt a szerepet töltik be: kilistázzák, hogy egy adott félévben milyen tárgyakat vettetek fel. A "Felvett kurzusok" almenüpontban azt is megtekinthetitek, hogy a tárgyfelvétel időszakának során a rangsorban hányadik helyen álltok, és maximum mennyien kerülhetnek be az adott tárgyra.

|                                                                |                                                  |                                                                                                   |                   |                  |         |                                                                |                                                                                                    |           |                    | -                    | -  |
|----------------------------------------------------------------|--------------------------------------------------|---------------------------------------------------------------------------------------------------|-------------------|------------------|---------|----------------------------------------------------------------|----------------------------------------------------------------------------------------------------|-----------|--------------------|----------------------|----|
| Saját adatok Tanulmányok                                       | Targyak Vizsgi                                   | ik Pénzügyek Információ Űgyintézés                                                                |                   |                  |         |                                                                |                                                                                                    |           |                    |                      |    |
| Aktualitások                                                   | Felvett tärgyak<br>Felvett kurzusok              |                                                                                                   |                   |                  |         |                                                                |                                                                                                    |           |                    |                      | 5  |
| -                                                              | Tärgyfelvétel<br>Feladatok<br>Megajánlott jegyel | sek (2014/15/2                                                                                    | •                 |                  | Féléve  | k: 2014/15/2                                                   |                                                                                                    |           |                    |                      | Į  |
|                                                                |                                                  | Listăzăs                                                                                          |                   |                  |         |                                                                |                                                                                                    |           |                    |                      |    |
| O Uzenetek                                                     | Műveletek: Hozzáad                               | lás a kedvencekhez Felvett kurzusok nyomtatása                                                    |                   |                  |         |                                                                |                                                                                                    |           |                    |                      |    |
| Beérkezett üzenetek (1)     Elkuldott üzenetek     Beállítások | Kurzusok                                         |                                                                                                   |                   |                  |         |                                                                |                                                                                                    |           | 82                 | * {                  |    |
| Cimtar                                                         |                                                  |                                                                                                   |                   |                  |         |                                                                |                                                                                                    | 1 0       | Oldalmérr          | et 20 🔻              |    |
| 1                                                              | Tárgy kódja                                      | Tárgy neve 🗚                                                                                      | Kurzus kódja      | Kurzus<br>tipusa | Óraszái | m: Örarend inf.                                                | Oktatók                                                                                                    | Várólista | a Rangse<br>sorren | or Max.<br>Id létszá | -  |
| 🔉 Kedvenc funkciók 🛛 🙆 🔀                                       | 33:XFAK (MB):E03                                 | A bűncselekménytan megjelenése a joggyakorlatban                                                  | 33:XFAK (MB):10   | Előadás          | 0/0/2   | SZE:18:00-20:00(A 07,<br>evakorió):                            | Ambrus István dr.                                                                                                    |           | 36                 |                      | 2  |
|                                                                | J3:xD(ae):Kmod:01                                | Alkotmányvédelem, alkotmánybiráskodás                                                             | J3:xD(ae):Kmod:0  | 1 Előadás        | 0/0/2   | K:16:00-18:00(B II.<br>tanterem):                              | Kukorelli István dr., Lápossy Attila                                                                                                    |           |                    | 96                   | 6  |
|                                                                | 13:XD(AE):BMOD:02                                | Az igazságszolgáltatás szervezete és működése                                                     | J3:xD(ae):Bmod:0  | 2 Előadás        | 0/0/2   | SZE:14:00-16:00(B I.                                           | Hack Péter dr., Navratil Szonja Krisztina                                                                                                    |           |                    | 80                   | 5  |
|                                                                | J3:BJ (2)                                        | Buntetőiog (2)                                                                                    | J3:BJ (2)         | Előadás          | 0/0/2   | SZE:10:00-12:00(A VII.<br>tanterem (Nagy Ernő<br>auditórium)); | Busch Béla dr., Gellér Balázs dr.                                                                                                    |           | 180                | 665                  | 5  |
|                                                                | J3:BJ (20)                                       | Buntetőjog 2. szeminárium                                                                         | J3:BJ (20):18     | Szeminárium      | n 0/1/0 | SZE:16:00-18:00(A V.<br>tanterem):                             | Ambrus István dr.                                                                                                    |           |                    | 17                   | 6  |
| Naptār     2015. július                                        | 33:EKP (2)                                       | Európai közios és politika 2.                                                                     | J3:EKP (2)        | Előadás          | 0/0/2   | K:08:00-10:00(A VII.<br>tanterem (Nagy Ernő<br>auditórium));   | Kardos Gébor dr., Jeney Petra dr., Kajtár Gébor Dr., Kende Tamás dr., Lattmann Tamás<br>dr., Nagy Boldizsár dr., Sonnevend Pál dr., Valki László dr.                            |           | 59                 | 665                  | E  |
| H K Sze Cs P Szo V                                             | J3:ÉD(1-2):A:AJ                                  | Évfolyamdolgozat                                                                                  | J3:ED(1-2):A:AJ   | Házidolgozat     |         |                                                                |                                                                                                    |           |                    | 666                  | 5  |
| 6 7 8 9 10 11 12                                               | 33:xFAK (mK):A005                                | Hogyan írjunk Alkotmányt? Az alkotmányozás elméleti<br>kérdései                                   | J3:xFAR (mR):05   | Előadás          | 0/0/2   | CS:16:00-18:00(A 06.<br>gyakorló):                             | Pozsár-Szentmiklósy Zoltán Vincze dr., Somogyvári István                                                                                                    |           |                    | 15                   | E  |
| 13 14 15 16 17 18 19                                           | 33:XFAK (MB):E04                                 | International Criminal Law                                                                        | 33:XFAK (MB):11   | Előadás          | 0/0/2   | K:12:00-14:00(A I. tanterem<br>(Somló auditórium)):            | Gellér Balázs dr.                                                                                                    |           |                    | 15                   | 12 |
| 20 21 22 23 24 23 26<br>27 28 29 30 31 1 2<br>3 4 5 6 7 8 9    | 33:35Z (2)                                       | Zoaszeriológia 2.                                                                                 | J3:JSZ (2)        | Előadás          | 0/0/1   | SZE:08:00-10:00(A VII.<br>tanterem (Nagy Ernő<br>auditórium)); | Fleck Zoltán dr., Kiss Valéria dr., Kormány Atbla dr., Navrabil Szonja Krisztina, Tóth<br>Fruzzina Rozina                                                                       |           | 108                | 665                  | E  |
| inderaik<br>∭Órák ∭Vizsgák                                     | 33:35Z (20)                                      | Jogszociológia 2. szeminárium                                                                     | J3:JSZ (20):17    | Szeminárium      | 0/1/0   | K:14:00-16:00(B 06.<br>gyakorió):                              | Navratil Szonja Krisztina                                                                                                    |           | 4                  | 18                   | 5  |
| Találkozók Peladatok<br>Feliratkozási listák                   | 33:KIG (2):SZ3                                   | Közigazgatási jog 2. (Szervezeti jog 2.)                                                          | J3:KIG (2):SZJ    | Előadás          | 0/0/2   | H:10:00-12:00(A VII.<br>tanterem (Nagy Ernő<br>auditórium));   | Fazekas Marianna dr., Fazekas János dr., Hoffman István dr., Nagy Marianna dr.,<br>Rozsnyai Krisztina dr., Asbóth Márton Dániel Dr, Barabás Gergely dr., Gellérthegyi<br>István |           | 29                 | 665                  | 6  |
| Mikonzultációk<br>Miveleteki 🔛 Outlook export                  | J3:KIG (20):SZJ                                  | Közigazgatási jog 2. (Szervezeti jog 2.) gyakorlat                                                | 33:KIG (20):SZ3:0 | 9 Gyakorlat      | 2       | SZE:14:00-16:00(A 14.<br>gyakorló (Multimédiás<br>targyaló));  | Rozsnyał Krisztina dr.                                                                                                    |           |                    | 17                   | E  |
|                                                                | 33:x<br>TT(ae):POL:46:A                          | Nemzetbiztonság és demokrácia. A nemzetbiztonsági<br>szolgálatok működésének politikai dimenziói, | PMx:xISZV:12      | Előadás          | 0/0/2   | H:16:00-18:00(B Nyelvi<br>Labor);                              | Urbán Atbia                                                                                                    |           |                    | 30                   | 0  |
| 🖓 Kedvenc fórumok 🛛 🔛 🔀                                        | 33:PJ (2):CSJ                                    | Pelgári jog 2. (Családi jog)                                                                      | J3:PJ (2):CSJ     | Előadás          | 0/0/2   | CS:10:00-12:00(A VII.<br>tanterem (Nagy Ernő<br>auditórium));  | Erdősné Szeibert Orsolya Ágnes dr.                                                                                                    |           | 338                | 665                  | 0  |
|                                                                | 33:P3 (30):Ö3                                    | Polgári jog 3. (Öröklési jog) szeminárium                                                         | J3:PJ (30):ÖJ:10  | Szeminárium      | 0/2/0   | K:18:00-20:00(A 04,<br>evakorià):                              | Késmárki-Mészáros Gyöngyi dr.                                                                                                    |           | 17                 | 18                   | 17 |

EÖTVÖS LORÁND TUDOMÁNYEGYETEM Állam- és Jogtudományi Kar Hallgatói Önkormányzat 1053 Budapest, Kecskeméti utca 10-12.

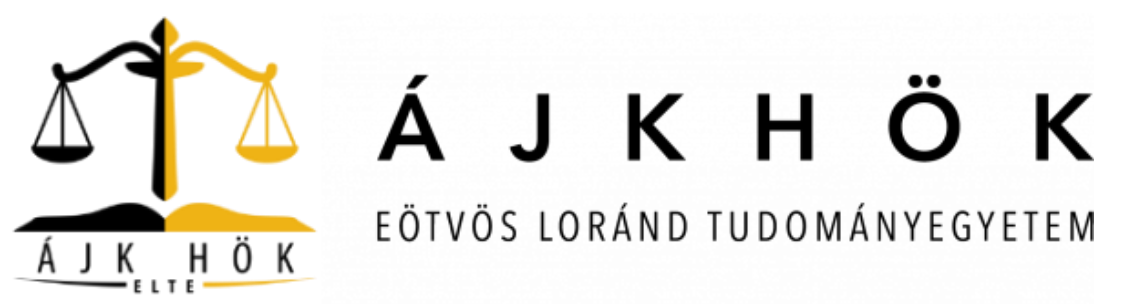

A "Vizsgák" menüpontról a vizsgajelentkezés előtt fogunk a vizsgajelentkezéssel együtt tájékoztatást adni.

A "Pénzügyek" menüpont legfontosabb funkcióiról – ahogy már írtuk korábban – külön tájékoztatóban olvashattok.

### 4. Ügyintézés menüpont:

- A menüponton belül található Beiratkozás/Bejelentkezés almenüponton keresztül történő regisztrálás/félév aktívvá tételéről külön tájékoztatóban találhattok információkat.
- A menüponton belül a két legfontosabb alpont a "Diákigazolvány igénylés", valamint a "Diákhitel igénylés", amelyek ügyintézését innen a Neptun felületéről el tudjátok indítani.

# Lássuk a Neptun Meet Street felületének működését:

• Belépés után a megjelenő felület bal felső sarkában található a Neptun Meet Street kiírás, arra kattintva tudtok átváltani a Neptun Meet Street oldalára.

| Tanulmányi rendszer                              | Num Maret Street<br>(arguin sizes source)                                                         |                      |
|--------------------------------------------------|---------------------------------------------------------------------------------------------------|----------------------|
| Saját adatok Tanulmányok                         | Tárgyak Vizsgák Pénzügyek Információ Űgyintézés                                                   |                      |
| Aktualitások                                     | > Üzenetek                                                                                        |                      |
| ~                                                | Szürések Özenet típusok: Osszes üzenet                                                            |                      |
| ÖÜzenetek 🛛 🖾                                    | Uzenet tipusok:     Crywedi Azenetek     Automatikus Azenetek     Sosses Kenet     Utstażen       |                      |
| Beerkezett üzenetek (1)     Beitkuldett üzenetek | Műveletek: Új üzenet                                                                              |                      |
| Beálltások     S Cimtár                          | Üzenetek listája                                                                                  | 🗎 🗏 🖈 🖉              |
| 2                                                | Müveletek: Törlős                                                                                 | 1 2 Oldalméret 500 🔻 |
| 🔉 Kedvenc funkciók 🛛 🔀 🔀                         | Torel Küldő Tárgy                                                                                 | Érkezés időpontja 🖤  |
|                                                  | 🗍 ELTE Neptun 😒 2. próba-átsorolás                                                                | 2015.07.22. 16:33:42 |
|                                                  | Eler Tamás ELHÍVÁS VIDEOÜZENET KÉSZÍTÉSÉRE                                                        | 2015.07.18. 22:43:31 |
|                                                  | ELTE Neptun 🙆 1. próba-átorolás                                                                   | 2015.07.09. 13:50:49 |
|                                                  | ELTE Neptun 🙆 Kifogás értékelésre vonatkozó adattal szemben / Form of Complaint Concerning Grades | 2015.07.03. 18:00:00 |
| 🔾 Naptár 🔛 🔀                                     | ELTE Neptun 🙆 Érdemteoy administráció                                                             | 2015.07.02. 14:51:57 |

EÖTVÖS LORÁND TUDOMÁNYEGYETEM Állam- és Jogtudományi Kar Hallgatói Önkormányzat 1053 Budapest, Kecskeméti utca 10-12.

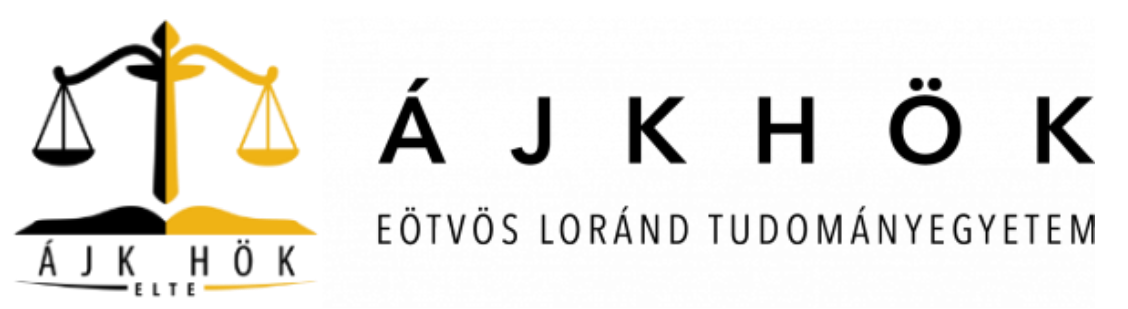

• Miután átkerültetek a Neptun Meet Street felületére bal felső sarokban a "Virtuális tér" menüpont "Virtuális terek" almenüpontra kattintva tudjátok azt a felületet megjeleníteni, ahol a különböző órák feltöltött anyagai találhatóak.

| Tanulmányi rendszer                                                                                   | n Mest Street                                                                                                    |                                                                                                    |                |
|----------------------------------------------------------------------------------------------------|----------------------------------------------------------------------------------------------------|----------------------------------------------------------------------------------------------------|----------------|
| Saját adatok Virtualis tér<br>A Aktualitáse Virmalis terek<br>Ozenetek E S<br>Deárkezett üzenetek (1) | Dokamentamitär Beällitäsok Feladatok Napiär Hirek Kom<br>erek<br>Höreketski (102215159 köövmetshör)                                                                                                    | nnalka cié                                                                                         |                |
| C Kedvenc funkciók      K                                                                             | Andrew Constant and Angele Constant and Angele | Stufet<br>Stufet<br>Ø Virt, til neve<br>Ø Moden tipus<br>Ø Tarry<br>Ø Kurzus<br>Ø rélek<br>Ø Egyéb | Hinden félév • |

• A "virtuális tér neve" üres helyre a tárgy nevét beírva (ez esetben közigazgatási jog) tudtok rákeresni a tárgyakhoz feltöltött dokumentumokra, ami után a rendszer kilistázza az ilyen nevű tárgyakat, ahol a "Dokumentumok"-ra kattintva találjátok meg a feltöltött fájlokat.

| Szűrés: Saját terek Igen, Archivált terek is Igen, Lezárt terek is Igen, Virt. tér neve köz                         | igazgatási jog, <mark>Minden típus</mark> Nem, <mark>Tárgy</mark>                                    | Nem, Kurzus Nem, Félév Nem, Egyéb | Nem     |             |           |                                       |
|----------------------------------------------------------------------------------------------------|----------------------------------------------------------------------------------------------------|-----------------------------------|---------|-------------|-----------|---------------------------------------|
| Megjelenikás<br>Okdovnok (Csak)<br>© Saját terek<br>O Terek<br>Ø Archivál terek is<br>Ø Lezárt terek is<br>Listázás | Szürés<br>& Virt. tér neve<br>& Minden típus<br>& Trary<br>& Trary<br>& Kurzus<br>& Félév<br>& Egyéb | közigazgatási jog                 |         |             |           |                                       |
|                                                                                                    |                                                                                                    |                                   |         |             |           | 🗎 🚔 🗶                                 |
|                                                                                                    |                                                                                                    |                                   |         |             |           | 1 Oldalméret 20 🔻                     |
| Név:                                                                                                    |                                                                                                    |                                   | Tipus   | Jogosultság | Státusz:  | Kedvencek beállítása                  |
| Közigazgatási jog 1. (Közigazgatástudományi alapok; Szervezeti jog 1.) gyakorlat (J3:KIG (10):KIT                   | -SZJ:2, J3:KIG (10):KIT-SZJ:19, 2014/1                                                               | 5/1)                              | Kurzus  | Tag         | Nyitott   | Hozzáadás a kedvencekhez              |
| Hirek(0) Dokumentumok (0) Kedvenc fórumok(0)                                                                        |                                                                                                    |                                   |         |             |           |                                       |
| Közigazgatási jog 2. (Szervezeti jog 2.) - J3:KIG (2):SZJ                                                           |                                                                                                    |                                   | Tárgy   | Tag         | Nvitott   | Hozzáadás a kedvencekhez              |
| Hirek(0) Dokumentumok (0) Kedvenc fórumok(0)                                                                        |                                                                                                    |                                   |         |             |           |                                       |
| Közigazgatási jog 1. (Közigazgatástudományi alapok; Szervezeti jog 1.) gyakorlat - J3:KIG (10):KIT                  | - <u>SZJ:2</u>                                                                                       |                                   | Tárgy   | Tag         | Nyitott   | Hozzáadás a kedvencekhez              |
| Hirek(0) Dokumentumok (0) Kedvenc fórumok(0)                                                                        |                                                                                                    |                                   |         |             |           |                                       |
| Közigazgatási jog 1. (Közigazgatástudományi alapok; Szervezeti jog 1.) (J3:KIG (1):KIT-SZJ:2, J3:K                  | <u>IG (1):KIT-SZJ, 2014/15/1)</u>                                                                    |                                   | Kurzus  | Tag         | Nyitott   | Hozzáadás a kedvencekhez              |
| Hirek(0) Dokumentumok (0) Kedvenc förumok(0)                                                                        |                                                                                                    |                                   |         |             |           | -                                     |
| Közigazgatási jog 2. (Szervezeti jog 2.) gyakorlat (J3:KIG (20):SZ), J3:KIG (20):SZ):09, 2014/15/2                  | <u>n</u>                                                                                             |                                   | Kurzus  | Tag         | Nyitott   | Hozzáadás a kedvencekhez              |
| Hirek(0) Dokumentumok (0) Kedvenc forumok(0) Feladatok(0) Uzenetek                                                  |                                                                                                    |                                   | Tánas   | · · ·       |           | · · · · · · · · · · · · · · · · · · · |
| Kozigazgatasi jog 1. (Kozigazgatastudomanyi alapok; Szervezeti jog 1.) - J3:KIG (1):KI1-Sz3:z                       |                                                                                                    |                                   | Targy   | Tag         | NYICOLL   | mozzaadas a kedvenceknez              |
| Közigazgatási jog 2. (Szervezeti jog 2.) (13:KIG (2):SZ1. 13:KIG (2):SZ1. 2014/15/2)                                |                                                                                                    |                                   | Kurzus  | Tag         | Nvitott   | I Hozzáadás a kedvencekhez            |
| Hirek(0) Dokumentumok (0) Kedvenc fórumok(0)                                                                        |                                                                                                    |                                   | 1101200 | 109         | III IIIII |                                       |
| Közigazgatási jog 2. (Szervezeti jog 2.) gyakorlat - J3:KIG (20):SZJ                                                |                                                                                                    |                                   | Tárgy   | Tag         | Nyitott   | Hozzáadás a kedvencekhez              |
| Hirek(0) Dokumentumok (0) Kedvenc fórumok(0)                                                                        |                                                                                                    |                                   | -       |             |           |                                       |
|                                                                                                    |                                                                                                    |                                   |         |             |           |                                       |

EÖTVÖS LORÁND TUDOMÁNYEGYETEM Állam- és Jogtudományi Kar Hallgatói Önkormányzat 1053 Budapest, Kecskeméti utca 10-12.

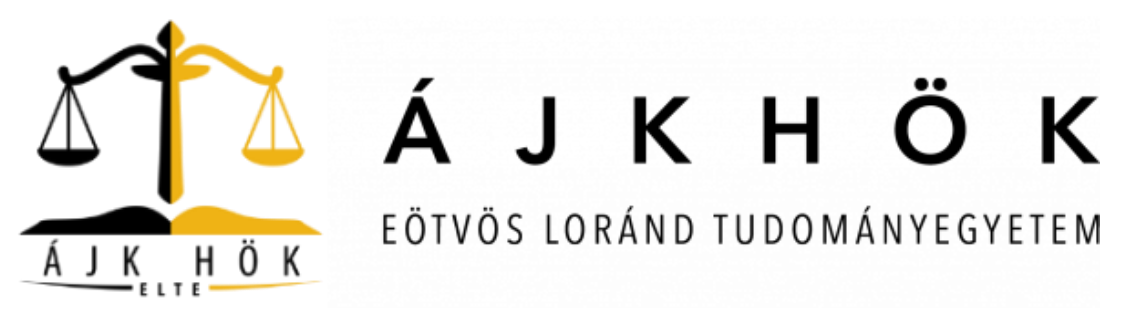

• A dokumentumok listázva:

| Tanulmányi rendszer Neptu                                                                                                    | an kirrer<br>marutamiar Besližáski Faladatak Napár Hirek Kommunikáció<br>Dokumentumok - Közigazgatási jog 2. (Szervezeti jog 2.) (J3XIG (2):522, J3XIG (2):522, J014/15/2)<br>Szörček Dokumentum tipusa:<br>Partieria Anogati antikati antikati anti |                      |            | 122                    |                         |                      |                     |            |                           |                  |
|----------------------------------------------------------------------------------------------------|----------------------------------------------------------------------------------------------------|----------------------|------------|------------------------|-------------------------|----------------------|---------------------|------------|---------------------------|------------------|
| Saját adatok Virtuális tér                                                                                                    | Dokumentumtár Beállitások Feladatok Naptár I                                                                                                    | lirek Kommunika      | ició       |                        |                         |                      |                     |            |                           |                  |
| 🔉 Aktualitások 🛛 🔀                                                                                                    | > Dokumentumok - Közigazgatási jog 2. (Szervezeti j                                                                                                    | og 2.) (J3:KIG (2):  | sz), J3:к  | IG (2):SZJ, 2014/15    | (2)                     |                      |                     |            |                           |                  |
|                                                                                                    | Szűrések Dokume                                                                                                    | entum tipusa: minden | , Megjeler | iités: minden          |                         |                      |                     |            |                           |                  |
| Tanulmányi rendszer     Vertusilis tér     1       ját adatok     Virtusilis tér     1       ját adatok     Virtusilis tér     1       aktualítások     2       © Ozenetek     2       © Bedríkezett üzenetek (1)       > Ekuldsti tuzenetek       > Cenitár       © Kedvenc funkciók       * K Sze Ca P Szo Y       1 3 14 15 15 17 18 29       20 12 2 3 4 25       2 3 2 2 5 7 1 1 2       3 4 2 2 5 7 1 1 3       3 4 2 3 2 5 7 1 1 3       3 4 2 3 2 5 7 1 1 3       3 4 2 3 2 5 7 1 1 3       3 4 2 5 5 7 1 1 3       3 4 2 5 5 7 1 1 3       3 4 2 5 5 7 1 1 3       3 4 2 5 5 7 1 1 3       3 4 2 5 5 7 1 1 3       3 4 2 5 5 7 1 1 3       3 4 2 5 5 7 1 1 3       3 4 2 5 5 7 1 1 3       3 4 2 5 5 7 1 1 3       3 4 2 5 5 7 1 1 3       3 4 2 5 5 7 1 1 3       3 5 5 7 1 1 3       9 7 8 9       9 7 8 9       9 8       9 8       9 8       9 8       9 8       9 8       9 8       9 8       9 8       9 8       9 8       9 8       9 8       9 8        9 8 | Dokumentum tipusa:         Cokumentum tipusa:         Cokumentum tipusa:         Cokumentum telyetele         Tipzzierendede         Tipzzierendede         Tipzierendede         Tipzierendede         Tipzierendede         Tipzierendede         Tipzierendede         Tipzierendede         Tipzierendede         Tipzierendede         Tipzierendede         Tipzierendede         Tipzierendede         Tipzierendede         Tipzierendedee         Tipzierendedee         Tipzierendedee         Tipzierendedee         Tipzierendedee         Tipzierendedee         Tipzierendedee         Tipzierendedee         Tipzierendedee         Tipzierendee         Tipzierendee         Tipzierendee         Tipzierendee         Tipzierendee         Tipzierendee         Tipzierendee         Tipzierendee         Tipzierendee         Tipzierendeeeeeeeeeeeeeeeeeeeeeeeeeeeeeeeeee                     |                      |            |                        |                         | Megjelenités:        | ®minder<br>⊡csak új |            |                           |                  |
|                                                                                                    | Missiktals - Kijekit dekumentumek leteltése - Besilitásek mentés                                                                                                    | 3                    |            |                        |                         |                      |                     |            |                           | E 🥂 化            |
|                                                                                                    |                                                                                                    |                      |            |                        |                         |                      |                     |            | Alszinteken ne lätszödjon | Kijelölés        |
| 🔉 Kedvenc funkciók 🛛 🔛 🔛                                                                                                    | Dokumentum neve                                                                                                    | Új Leirás            | Méret      | Feltöltő               | Utolső módosítás dátuma | Hozzárendelés dátuma | Letőltések száma    | Publikus   |                           |                  |
|                                                                                                    | Területi államigazgatás változásai 2015. március                                                                                                    | Nappali KI           | 350 kB     | Fazekas Marianna dr.   | 2015.02.08. 18:39:50    | 2015.02.08. 19:02:22 | 290                 | 8          | 0                         | 0 5              |
| ःKedvenc funkciök 🛛 😥 🔀                                                                                                    | E Onkormányzati jog 1.                                                                                                    | Nappali jo           | 540 kB     | Fazekas Marianna dr.   | 2015.02.08. 18:59:35    | 2015.02.08. 19:02:22 | 407                 | 12         |                           | 0 6              |
|                                                                                                    | 街 Onkormányzati jog II.                                                                                                    | Nappali K1           | 522 kB     | Fazekas Marianna dr.   | 2015.02.08. 19:00:15    | 2015.02.08. 19:02:22 | 405                 | 12         |                           | 0 5              |
|                                                                                                    | 🕑 Onkormányzati jog III.                                                                                                    | Nappali jo           | 377 kB     | Fazekas Marianna dr.   | 2015.02.08. 19:01:20    | 2015.02.08. 19:02:22 | 373                 | 190        |                           | 0.6              |
| 🔉 Naptár 🧭 🔀                                                                                                    | Onkormányzati jogesettár                                                                                                    | A KIG20 sz           | 48 kB      | Fazekas Marianna dr.   | 2015.02.11. 19:30:25    | 2015.02.11. 19:31:55 | 475                 | 98         |                           | 0 5              |
| 2015 tilling                                                                                                    | Köztestületek                                                                                                    | KIG2-SZJ N           | 641 kB     | Fazekas Marianna dr.   | 2015.02.24, 10:22:53    | 2015.02.24, 10:23:25 | 546                 | 1          | 8                         | 0.5              |
| H K Sze Cs P Szo V                                                                                                    | A közigazgatás személyzete (előadás)                                                                                                    | személyzet           | 334 kB     | Fazekas János dr.      | 2015.03.13. 15:29:24    | 2015.03.21. 16:24:01 | 392                 | 8          |                           | 0 6              |
| 29 30 1 2 3 4 5                                                                                                    | Fazekas Marianna: Karok és rendek                                                                                                    | Köztestüle           | 284 kB     | Fazekas Marianna dr.   | 2015.03.17. 10:13:34    | 2015.03.21. 16:24:01 | 324                 | 1          |                           | 0.6              |
| 13 14 15 16 17 18 19                                                                                                    | A közigazgatás kárfelelősségi rendszere                                                                                                    | a 2015 m             | 983 kB     | Nagy Marianna dr.      | 2015.04.07. 21:54:10    | 2015.03.21. 16:24:01 | 463                 | 98.        |                           | 0 5              |
| 20 21 22 23 24 25 26                                                                                                    | 📧 Kozszolgáltatás fogalma                                                                                                    | Nappali KI           | 603 kB     | Fazekas Marianna dr.   | 2015.03.27. 9:01:14     | 2015.03.27. 9:02:22  | 465                 | 60         |                           | 0 6              |
| 3 4 5 6 7 8 9                                                                                                    | KIG2-SZJ nappali tantárovi tematika módosított                                                                                                    | Nappali ta           | 81 kB      | Fazekas Marianna dr.   | 2015.04.09. 10:12:13    | 2015.04.09. 10:12:54 | 526                 | 10         |                           | 0 6              |
| Pórák Evizspák                                                                                                    | Humán közszolgáltatások szervezése                                                                                                    | KIG2-5ZJ n           | 308 kB     | Fazekas Marianna dr.   | 2015.04.12. 9:47:46     | 2015.04.12. 9:48:58  | 487                 | 10         | 0                         | 0 5              |
| Találkozók Peladatok                                                                                                    | 🖲 Gazdasági közszolgáltatások szervezése                                                                                                    | Gazdasági            | 656 kB     | Rozsnyai Krisztina dr. | 2015.04.19. 22:29:17    | 2015.04.19. 22:29:30 | 750                 | 12         |                           | 0 6              |
| Feliratkozási listák<br>Konzultációk                                                                                                    | F Kozhatalmi tevékenység a közszolgáltatások szervezésében                                                                                                    | KIG2-SZ3 N           | 218 kB     | Fazekas Marianna dr.   | 2015.04.26. 17:13:49    | 2015.04.26, 17:14:37 | 330                 | 98         | 0                         | 0 5              |
| <b>S</b>                                                                                                    | Közszerződések, Közbeszerzések joga                                                                                                    | K1G2-SZJ e           | 1131 kB    | Fazekas Marianna dr.   | 2015.05.14, 11:55:45    | 2015.05.10. 19:56:55 | 351                 | 10         |                           | 8 6              |
| Movenetek: [24] Guildek export                                                                                                    | Találatok száma:1-15/15 (31 ms)                                                                                                    |                      |            |                        |                         |                      | Műveletek: Kijo     | olt dokume | ntumok letöltése 🔵 Beá    | illítások mentés |

Kérdés esetén forduljatok bizalommal a Hallgatói Önkormányzathoz a golyalab@ajkhok.elte.hu címen, később pedig mentoraitokhoz!